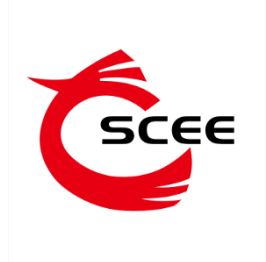

# 广东省公共资源服务平台

# 评标专家系统

# 注册申报指南

二零二零年十一月(V1.0)

# 1. 系统概述

## 1.1 背景介绍

配合广东省深化"放管服"改革的需要,落实三资管理的要求,广东省文化 公共资源服务平台作为省公共资源交易中心的文化板块,由南方文化产权交易所 承建及运营。在广东省委宣传部的指导和支持下,南方文交所致力打造广东省国 有文化资产监督管理平台、专业的文化企业采购服务平台和信用管理平台,为采 购企业提供公开透明、流程规范、专业高效、充分竞争的一站式服务。

为满足文化企业采购专业化的要求,更好地服务文化企业采购活动实施,南 方文交所倾力打造广东省文化企业采购评标评审专家库。本系统主要提供评标专 家用户个人信息管理、信息查询、资料下载等全方位服务。

#### 1.2 功能

本指南描述专家桌面系统中评标专家在参与评标过程对专家入库申报、自身信息维护、信息查询、证书及资料查看下载等各个功能的操作。

注册申报:账号注册是对专家资格申报的流程及资料维护;

系统登录:专家用户登录系统,实现系统登录的功能;

专家信息:提供专家个人资料管理、电子证书等相关的信息查询、管理功能;

# 2. 浏览器支持情况

浏览器:谷歌或搜狗等主流浏览器

设置要求:建议显示器分辨率 1280X768 或以上

# 3. 系统入口

进入广东省文化公共资源服务平台(http://zb.cnscee.com/index.html),在登录框选择【评标专家登录】链接,跳转到专家桌面系统登录首页进行登录,如图1所示:

| <b>企</b> "广东 | 省文化公共 | <b>共资源服</b> 争 | 各平台      |         |                | 请输入关键词检索    | 0               |
|--------------|-------|---------------|----------|---------|----------------|-------------|-----------------|
| 首页           | 产权交易  | 企业招标          | 政府采购     | 小额采购    | 企业信息           | 政策法规        | 服务指南            |
| ◀)) 信息公告:    |       |               |          |         |                | 今天是2020年11月 | 月12日 星期四 农历九月廿七 |
| 🖕 要闻动态       |       |               |          |         |                |             |                 |
|              | 广东省文  | 化公共资源服        | 务平台      | • • • • | 「二名」<br>の事指引 ジ | 交易规则 资源     | 下载 常见问题         |
| <            | ंतिः  | f - A         |          |         | 会员登            | 录用          | 户 注 册           |
|              |       |               | 亚防肥友主地/4 |         | 评              | 标专家 🔮       | ž录              |

图1

或点击【评标专家登录】链接进入专家桌面系统,专家桌面系统网址:

http://zb.cnscee.com/psExpert/index.html,如图2所示:

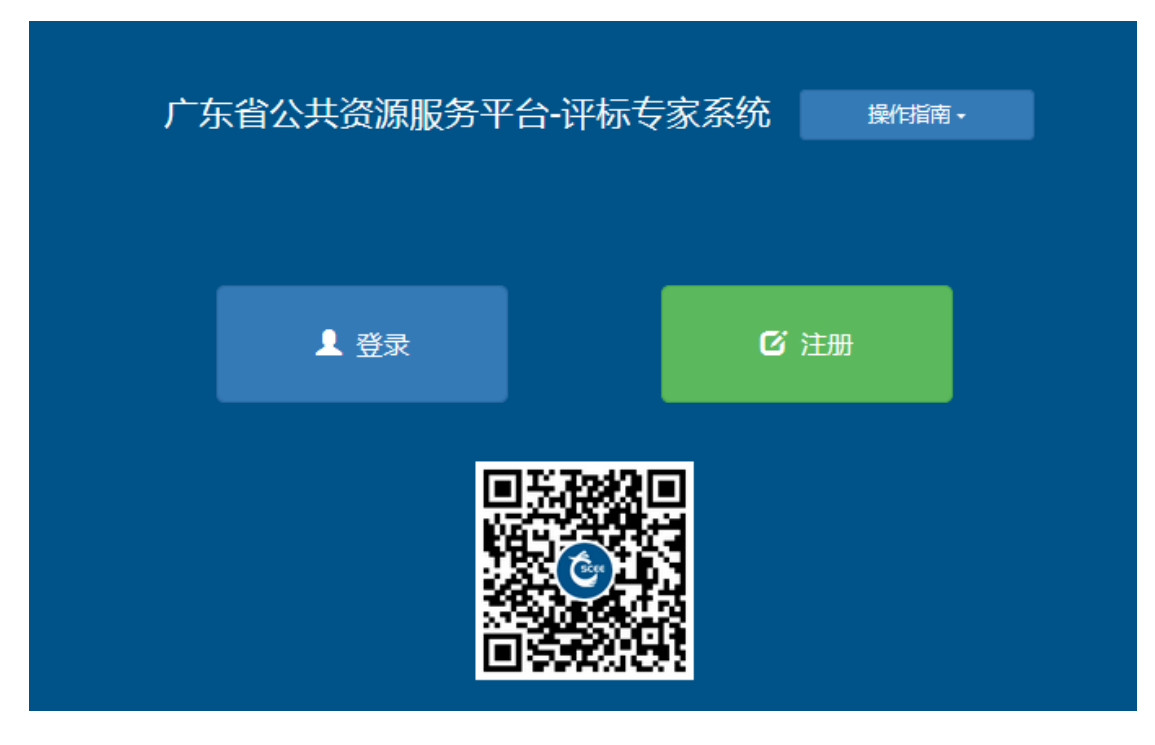

图 2

在完成注册申报并通过后,专家也可通过手机扫描二维码方式,完成登录信息操 作后可在手机端进行专家信息查询。

# 4. 功能说明

## 4.1 账号注册

通过图 2 专家桌面系统入口,点击【注册】按钮,进行新专家账号注册,账号 注册成功后,可进行专家资格申报。

新专家用户可通过注册通道进行登录账号注册,输入用户名、真实姓名、性别和 手机号,设置登录密码并通过输入的手机号接收系统短信随机验证码,并输入收 到的短信验证码进行账号注册,如图 3:

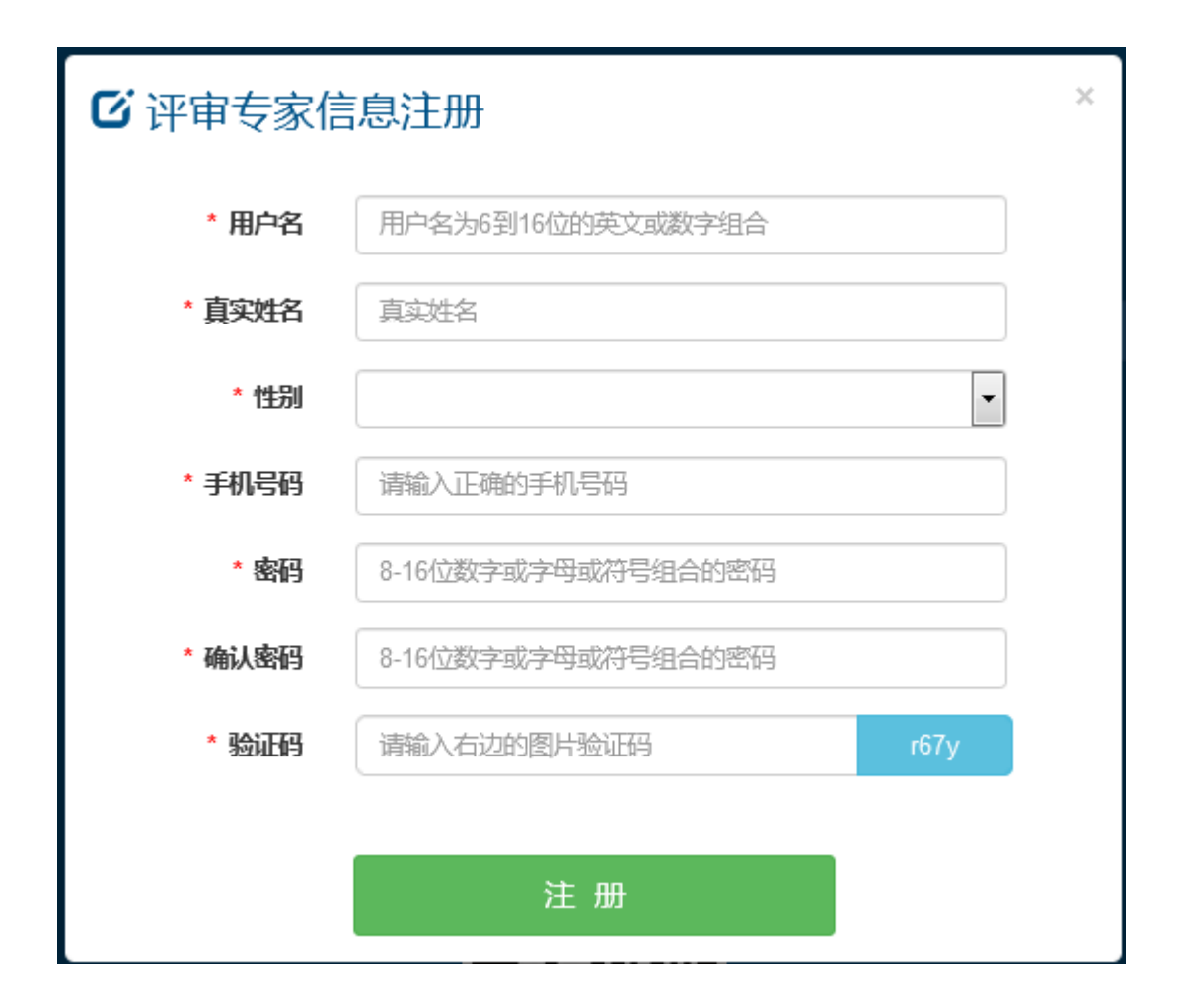

图 3

已注册的专家用户或已成为广东省文化企业采购评标评审专家库专家的,可以直接点击【登录】输入手机和随机验证码后,进入本系统。 新专家用户为身份证和手机号未在专家库和专家桌面系统注册过的专家用户;

如已入库专家出现手机号码更换的情况,可直接联系系统联系方式上的工作人员。

## 4.2 资格申报

新专家账号注册成功后,自动进入资格申报资料填写页面,专家可进行信息填报 并按要求提交相关申报材料,如图5:

| ≡        |     |        |                 |
|----------|-----|--------|-----------------|
| 个人中心角色申请 |     |        | ✿ 系统 > Ⅲ 个人中心 > |
| 专家类型:*   | 请选择 |        | ×               |
| 专家名称:*   |     | 头像:*   | 金上传             |
| 证件类型:*   | 请选择 | 证件号码:* |                 |
| 省份:*     | 请选择 | 城市:*   | •               |
| 职称级别:*   | 请选择 |        |                 |
| 专家学历:*   | 请选择 | 专业分类:* | ✔选择             |
| 手机号码:*   |     | 邮箱地址:* |                 |
|          |     |        |                 |
| 性别:      | 男   | 工作单位:  |                 |
| 业务专长:    |     |        |                 |
|          |     |        |                 |
| 评审经历:    |     |        |                 |
|          |     |        |                 |
| 获奖情况:    |     |        |                 |

完成资料上传后点击提交按钮,审核时间可能需要三至五个工作日,审核结果将通过短信形式通知。

# 4.3 证书查看及下载

通过审核后,专家可登陆系统,点击右侧专家电子证书栏,点击证书阅览下载可 下载电子证书。

| 公共文化资源管理平台   | Ξ         |       |       |       |   |               |                  | 8        |       |
|--------------|-----------|-------|-------|-------|---|---------------|------------------|----------|-------|
|              | 专家 我的专家信息 |       |       |       |   | <b>\$</b> 系统: | .∎ <del>\$</del> | 家 > 🛛 我  | 約专家信息 |
| ♠듌           |           |       |       |       |   |               |                  | 1 (E#10) | 脱聝    |
| ▲ 个人中心 <     |           |       | 我     | 转家信息  |   |               |                  |          |       |
| <b>曽</b> 稼 ∨ |           | 专家名称: | 0     | 性别:   | 女 |               |                  |          |       |
| @ 电子证书       |           | 镓羥:   | 经济类   |       |   |               |                  |          |       |
| 8.招标审        |           | 学历:   | 本科    | 学位:   |   |               |                  |          |       |
| 日期許公         | i         | 证件类型: | 居民身份证 | 证件号码: |   |               |                  |          |       |

# 4.4 手机端预览

登录专家桌面系统网址,已进行注册审核通过后的专家可以通过扫描图中二维码, 输入手机号码及验证码后可在手机端进行专家信息预览,目前仅支持预览功能, 不支持手机端编辑修改信息。如需修改信息请使用电脑端进行登录操作。

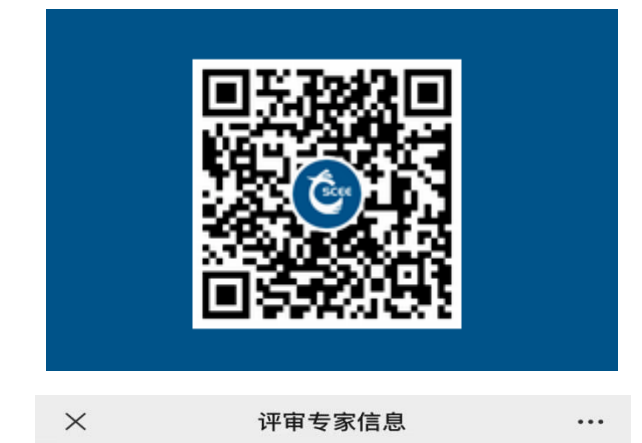

Ô

| 证件类型<br>证件号码<br>性别<br>学历                         | 居民身份证<br>48<br>女<br>本科     |
|--------------------------------------------------|----------------------------|
| 省份<br>工作单位<br>办公电话<br>手机号码<br>邮箱地址<br>职称<br>职称级别 | 广东省-广州市<br>有限公司<br>⊉qq.com |
| 专家类型<br>专业分类<br>业务特长<br>评审经历                     | =                          |
| 专家信息                                             | 我的                         |